### altafiber Internet Installation Instructions

Zyxel 660

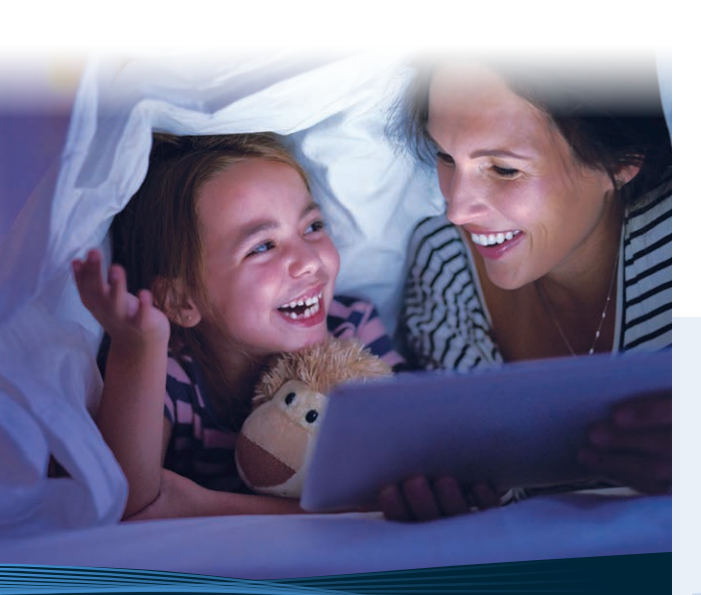

## altafiber

### Thank you for choosing altafiber.

What's Inside the Box

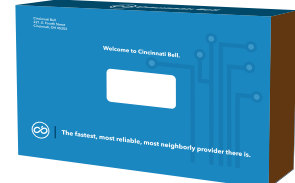

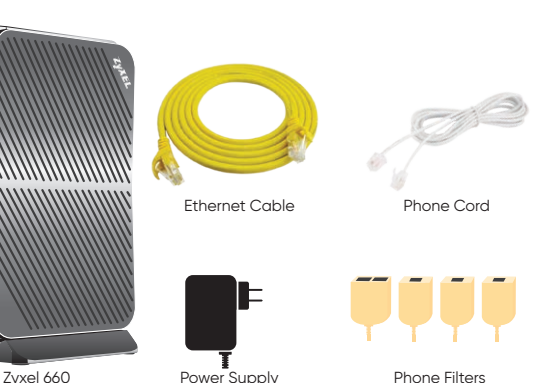

Before you start, locate your phone jack and wall outlet.

### **Filter Home Phone Connections**

Add a filter to each home phone. Disconnect the phone cord from the phone jack, plug the cord into a filter in the port labeled PHONE, and then plug the filter into the phone jack. You will also need to follow these steps for fax machines, cable set-top boxes, or any other device that is plugged into a phone jack.

### outlet and connect to the power port of your

П

11

modem. Then, locate the filter that has two ports and plug it into the phone jack. Plug the phone cord into the DSL port on the modem, and the other end into the DSL port on the filter. The power light on the front of your modem will blink while the modem initializes. When it's complete, the light will become steady green.

Plua the power adapter into a nearby wall

**Power It Up** 

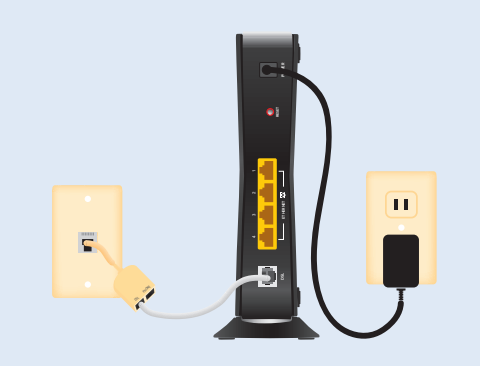

### **Verify the Connections**

The DSL indicator light will blink while the modem syncs up with the Internet network. When the Internet indicator light turns green, you are connected to the Internet and can begin surfing the web.

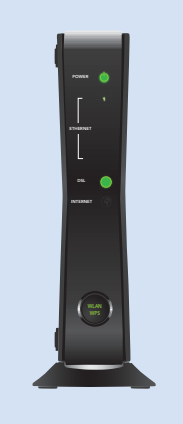

### **Connect your Computer**

Now, attach an Ethernet cable to the Ethernet port of vour computer. and any of the yellow, Ethernet LAN ports of the modem.

### **Connect to Wi-Fi**

Your modem also comes with built-in Wi-Fi. so you can connect your mobile devices to Internet, wirelessly.

The WLAN/WPS indicator on the front of the modem will light up when it's ready for wireless connections.

To connect your devices to Wi-Fi, you will need to locate your Network Name (SSID) and Wi-Fi Password (WPA-PSK Key). These will be found on the silver label attached to the side of your Zyxel 660.

In your device's Wi-Fi settings, select your Network. In below example, this would be **ZyXEL 65214**. Your password is the WPA-PSK Key. In below example, this would be **12345abcd2**.

#### Label Example:

ZvXEL Communications Corporation Security Type: WPA-PSK Kev:

### **Additional Support**

If you need additional assistance, visit **altafiber.com/help-center**, give us a call at 513-565-9890, or stop by one of our retail stores.

Write down your Network Name (SSID) and Wi-Fi Password (WPA-PSK Key) here for handy future reference:

Network Name (SSID)

Wi-Fi Password (WPA-PSK Key)

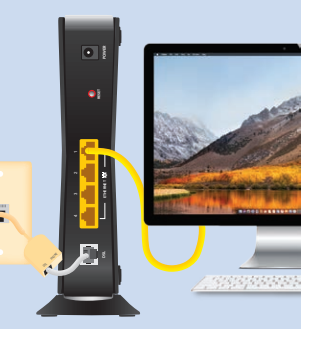

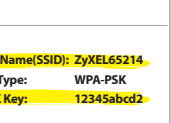

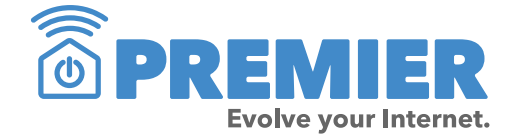

Premier from altafiber includes everything you need to evolve your Internet. Its features include: Internet security; password manager; and parental controls for PCs, smart phones, and tablets. We'll also send professionals to assess your home and provide solutions that ensure the best whole home Wi-Fi experience. Ongoing protection and repair is covered to keep the network within your home working at optimal performance. Expert support is standing by 24/7 to help you stay connected with all of your smart devices. Without Premier, everything else is just Internet. Visit **altafiber.com**/ premier to learn more.

**My altafiber App** – Free online access is available round-the-clock, which makes altafiber reviewing and updating your account

information fast, secure and easy. Plus, you'll find a wealth of support information and online tours to quide you. To sign up, go online to **altafiber.com** and click on My altafiber.

> Pay bills • Find your closest store Ask questions • Receive special offers

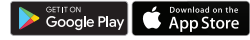

# altafiber

### **Instrucciones Para** La Instalación de altafiber Internet

Zyxel 660

Para ver un video demostrando estas instrucciones, favor de ir a este link: altafiber.com/espanol

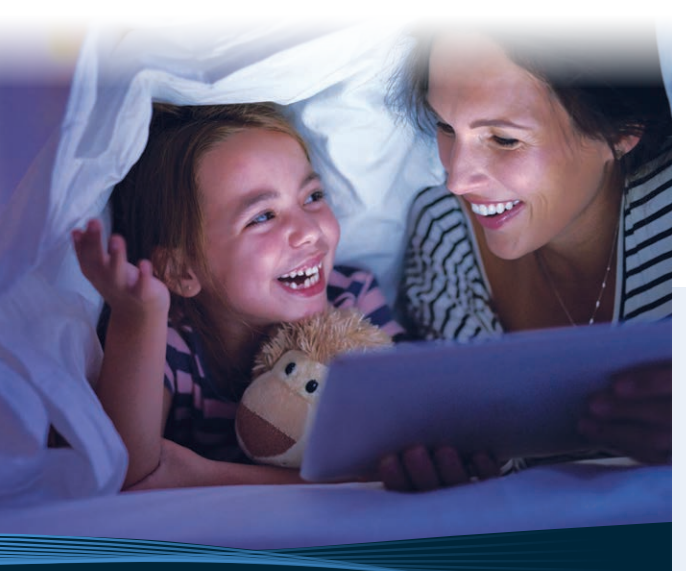

## altafiber

### Gracias por eligir a altafiber.

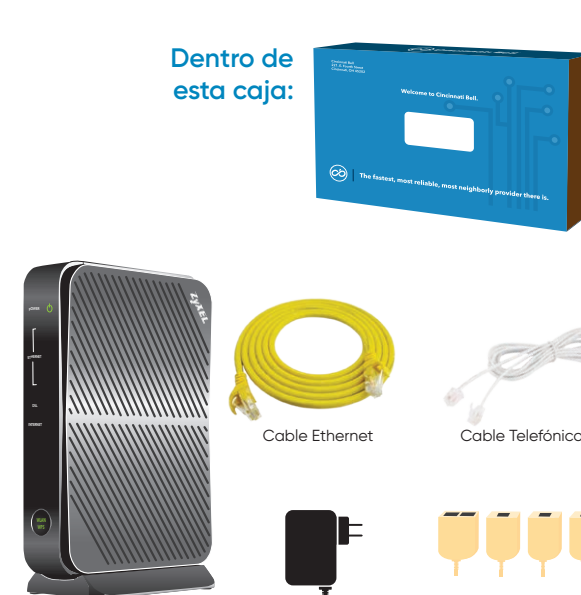

Cable de Alimentación

Antes de comenzar, localice su toma de teléfono y una toma de corriente eléctrica que estén

Zvxel 660 (modem)

cerca de cada una.

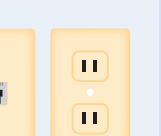

Filtros de Teléfono

### Agregar Filtro a Su Teléfono

Para tener acceso limpio a Internet, es necesario instalar un filtro para cada uno de sus teléfonos convencionales y para cualquier otro aparato conectado a la toma del teléfono. ¿Cómo? Desconecte el cable telefónico de la pared, inserte el cable en la abertura del filtro y conecte el otro lado del filtro a la pared.

### **Encender el Modem**

El dispositivo negro que vino con estas instrucciones se llama un 'modem.' Enchufe el cable de alimentación a una toma de corriente eléctrica y luego enchufe el otro extremo al modem. Después, encuentre el filtro que tiene dos aberturas que dicen "PHONE" y "DSL". Enchufe este filtro a la toma del teléfono directamente. Conecte el cable telefónico a el modem usando la abertura llamada "DSL" que está en la parte trasera. Conecte el otro lado del cable a la abertura del filtro de que "DSL." La luz de alimentación del modem ("POWER") va a comenzar a encenderse intermitentemente cuando

se está preparando. Va saber que todo está bien con el modem cuando la luz verde indicadora se auede fija.

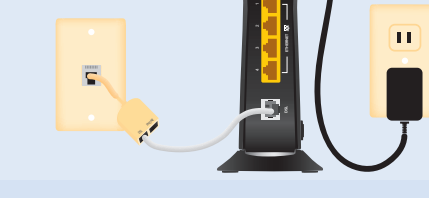

### **Verificar Las Conexiónes**

La luz indicadora "DSL" va a comenzar a encenderse intermitentemente cuando el modem se esté sincronizando con el internet. Va saber que tiene una buena conexión a el Internet cuando esta luz indicadora verde se queda fija.

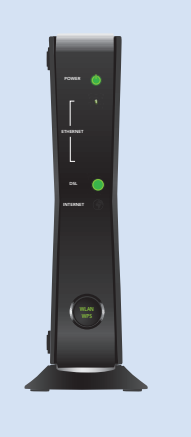

### **Conectar Su Computadora**

Ahora conecte un lado del cable Ethernet a cualquier abertura amarilla en la parte trasera del modem. Conecte el otro lado del cable directamente a su computadora. Si usted prefiere conectar su computadora sin cables (usando Wi-Fi). vea el próximo paso.

### Conectar a Wi-Fi

Su modem también viene con Wi-Fi incluido, eso significa que usted puede conectar a internet cualquier dispositivo (computadora, teléfono celular o tableta) sin necesidad de cables.

Las luces indicadoras aue dicen "WLAN/WPS" deben estar encendidas cuando el modem esté listo para conectar al Wi-Fi.

Después, puede ir a la configuración de Wi-Fi en su dispositivo y seleccionar el nombre de la red inalámbrica y escribir la contraseña que encuentra escrita en la etiqueta adjunta en su modem. En el ejemplo abajo, el nombre de la red inalámbrica seria ZyXEL65214 y la contraseña seria 12345abcd2.

#### Ejemplo de etiqueta:

ZvXEL Communications Corporation Security Type: WPA-PSK 

### **Soporte Adicional**

Si usted necesita asistencia adicional, visite este sitio (altafiber.com/help-center) También puede visitar una tienda nuestra o puede llamar al (513) 565-9890. Ayuda en español está disponible por teléfono.

Escriba el nombre de su red inalámbrica y su contraseña aquí para futura referencia:

Nombre de la Red Inalámbrica ("Network Name SSID")

Contraseña ("WPA-PSK Key")

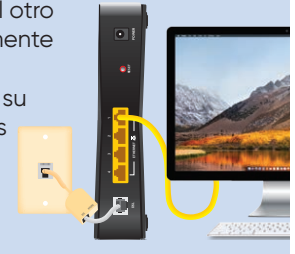

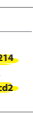

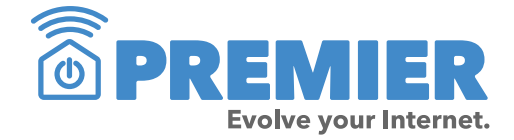

Premier de altafiber incluye todo que necesita para evolucionar su internet. Los servicios como: seguridad para el internet, aplicación de contraseñas, y controles parentales para sus computadoras, teléfonos celulares y tabletas. altafiber envía a un experto para hacer una evaluación de su hogar y recomendar soluciones que mantengan la mejor red de Wi-Fi posible. También incluye protección y reparación si se necesita. Nuestros asistentes están listos por día y noche para ayudarle mantener conexión a todos sus dispositivitos. Sin Premier, es solo internet. Visite a **altafiber.com/premier** para aprender más.

Mi aplicación altafiber – Si usted está altafiber pagando la cuenta directamente con altafiber, es posible acceder toda la información sobre su cuenta a cualquier hora del día. También puede encontrar información de apoyo. Para inscribirse, puede visitar altafiber.com y hacer Click en "My altafiber"

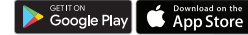

# altafiber